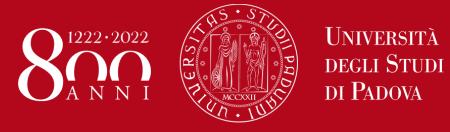

**ULISSE CALL** Mobility period a.y. 2021/2022

Info: bando.ulisse@unipd.it Help-desk: domanda.erasmus@unipd.it

#### **ULISSE CALL for overseas mobility** APPLICATION AND ACCEPTANCE INSTRUCTIONS ON UNIWEB

Before filling in the application form on Uniweb, we recommend that students carefully read the call for applications, the list of Partner Universities available and the related information sheets through the following link:

### https://www.unipd.it/en/ulisse

For other exchange Programmes, students should refer to:

- Erasmus+ for Studies Programme (both Europe and beyond Europe): http://www.unipd.it/en/erasmus-studies-out

SEMP Programme: http://www.unipd.it/servizi/esperienze-internazionali/studiare-allestero/swiss-european-mobilityprogramme

You can fill in the application form only after having decided on the Partner University or Universities you wish to apply for. Students are allowed to choose up to two destinations.

Destinations are ordered by "Erasmus Code" that is by State and city, for example: Pontificia Universidad Catolica Argentina – Erasmus Code: ARGBUENOSA02

Ulisse call includes destinations managed either at University level, available for all degree courses, or at Department level, available for the degree courses outlined in the information sheet of each University. A complete list of Departments and their relative acronyms is available at the end of this guide.

ATTENTION: As far as funding is concerned (see screenshot at point 3):

- **University destinations** are financed with a scholarship of €700 monthly (no Department acronym)
- Department destinations can be:
  - Funded by the University with a scholarship of €700 monthly: in this case, only the Department acronym • will appear next to the partner University
  - Funded by the Department (refer to the Department for the scholarship amount): in this case, "DEPT. GRANT" will appear next to the Department acronym
  - Zero grant (expenses are to be borne by students): in this case, "ZERO GRANT" will appear next to the Department acronym

The following information is required to make sure that you select the right destination:

- 1) the Erasmus code of the Partner University
- 2) the Department (e.g. Dept. DISSGEA)
- 3) whether the funding is granted by the Department or expenses are to be borne by students

In order to apply, you must have paid your tuition fees, otherwise you will not be able to fill in the application form.

1) Log in with your Uniweb username and password and click on "Outgoing International Mobility" under the heading "International Mobility" (from the menu on your right);

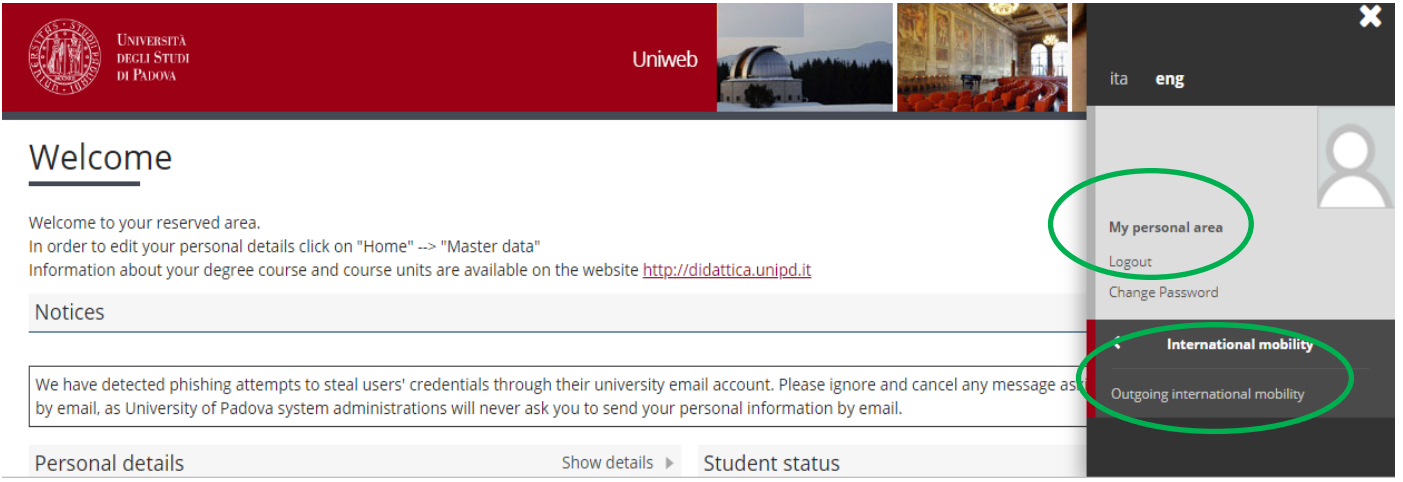

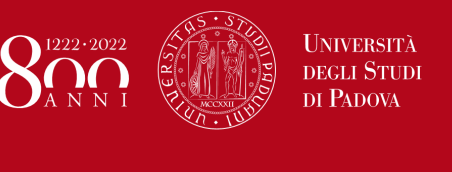

Info: bando.ulisse@unipd.it Help-desk: domanda.erasmus@unipd.it

#### ATTENTION: please make sure to select "Accordi Bilaterali" (bilateral agreements) in the "Mobility Area" window.

| UNIVERSITÀ<br>DEGLI STUDI<br>DI PADOVA | Uniweb |  |
|----------------------------------------|--------|--|
|----------------------------------------|--------|--|

# International Outgoing Mobility Calls for Application

Erasmus+ for studies call http://www.unipd.it/erasmus-studio (Italian version), http://www.unipd.it/en/erasmus-studies-out (English version)

|                  | Mobil          | ity Area   | ACCORDI BILATERALI |               |                      |     |          |
|------------------|----------------|------------|--------------------|---------------|----------------------|-----|----------|
| ACCORD           | I BILATE       | ERALI      |                    |               |                      |     |          |
| Academic<br>Year | Call<br>number | Title      |                    | Call<br>State | Application<br>State | Opt | ions     |
| 2020             | 354            | BANDO ULIS | SE - overseas      | 6             |                      | €,  | www<br>N |

 Once you are in the system, make sure that "Accordi Bilaterali" (bilateral agreements) has been selected in the "Mobilty Area" <u>window</u>

The icon connects directly to the webpage containing the call's general information and the list of the available Partner Universities.

Please read the call for applications carefully.

Click on the icon that corresponds to "Bando Ulisse 2020/21" (Ulisse call) to start filling in the application form.

3) In the "Mobility Area" you will find the recap of all your application steps.

The application is made of three steps:

1) application form; 2) documents upload; 3) application confirmation.

**ATTENTION:** it is important to follow all the steps and verify that this icon appears for each of them. The green thick confirms that the procedure has been successfully completed.

In the application form you will find the complete list of Partner Universities. For each of them, the number of places available and the number of months of the study period. Please do not forget to read the University information sheet https://www.unipd.it/en/ulisse.

## International Mobility

On this page you can fill in the application form and follow all the steps of the application process, of the mobility period and the learning agreement.

| Call details              |                                                 |
|---------------------------|-------------------------------------------------|
|                           |                                                 |
| Title                     | BANDO ULISSE - overseas - mobilità a.a. 2021/22 |
| Deadline for applications | from03/11/2020 10:00to13/01/2021 13:00          |
| Further information       | Q view call details                             |

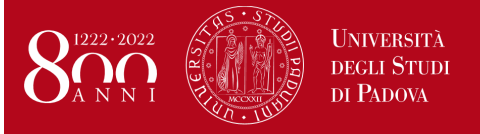

Info: bando.ulisse@unipd.it Help-desk: domanda.erasmus@unipd.it

## International Outgoing Application

Non risulti iscritto al bando.

| Application<br>Stage  | Ac | tivity                                  |           | Information | Application<br>Status | Ke       | ey:                 |
|-----------------------|----|-----------------------------------------|-----------|-------------|-----------------------|----------|---------------------|
| Call registration     | 1  | Filling in the Application<br>form      | Mandatory |             | 6                     | 6        | open activity       |
|                       | 2  | Upload Attachments for<br>Application   | Mandatory |             | A                     | ۵        | blocked activity    |
|                       | 3  | Confirmation of application             | Mandatory |             | A                     | <b>V</b> | completed activity  |
| Place<br>confirmation | 4  | Ranking publication                     |           |             | ۵                     | ١        | further information |
|                       | 5  | Awarded place<br>confirmation           | Mandatory |             | ۵                     |          |                     |
|                       | 6  | Learning Agreement<br>Compilation       | Mandatory |             | ۵                     |          |                     |
|                       | 7  | Upload at the end of<br>mobility period | Mandatory |             | A                     |          |                     |

Please click on "Apply" to start filling in your application.

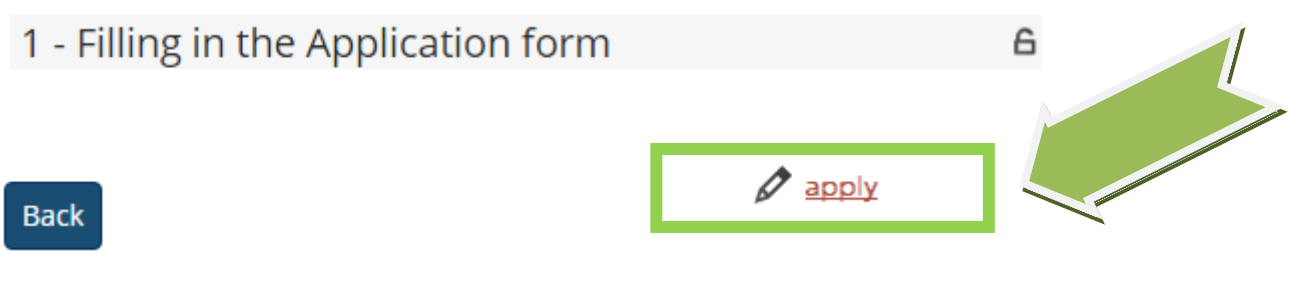

4) Fill in the "Requirements" section, select and eventually choose in order of preference the Partner Institutions (max 2 preferences).

You can use the **SEARCH** tool to look for the destination of your choice.

You can select more than one option in regards to the activities you'd like to carry out abroad (exams, thesis, internship) Students can declare their disability.

# It is mandatory to check "Declares that he/she saw the terms and rules regulating the present call" and "Declares that he/she has never received a Bilateral Agreement grant for the same destination".

Students that have already participated or are participating in a mobility Programme (LLP/Erasmus for studies, Erasmus+ for Studies, LLP/Erasmus placement or Erasmus+/Traineeship or LLP/Leonardo) must state this.

# **ULISSE CALL** Mobility period a.y. 2021/2022

Info: bando.ulisse@unipd.it Help-desk: domanda.erasmus@unipd.it

#### Requirements WARNING: to continue, you must confirm that you meet the mandatory requirements Requirements Dichiara di aver preso visione delle norme che regolano il bando - i hereby declare that i have read the terms and rules regulating the present call(requisito obbligatorio) 1 Dichiara che frequenterà un periodo di studio all'estero per esami - I hereby declare to attend a study period abroad for exams 1 Dichiara che frequenterà un periodo di studio all'estero per ricerca/tesi - I hereby declare to attend a study period abroad for research/final project Dichiara che frequenterà un periodo di studio all'estero per studio/tirocinio - I hereby declare to attend a study period abroad for study/practical training Dichiara di essere studente con disabilità - I hereby declare I am a student with a declared disability/special need Dichiara di aver usufruito in precedenza di una mobilità LLP o Erasmus+ per studio o tirocinio - I hereby declare that I have already taken a LLP or Erasmus+ for studies or traineeship grant Dichiara di NON aver usufruito di una mobilità con Accordi Bilaterali per la stessa destinazione. I hereby declare that I have NEVER taken a Bilateral Agreement grant for the same destination(requisito obbligatorio)

5) You are now required to rank the Partner Institutions in order of preference, up to 2. It is not mandatory to choose 2 Partner Institutions.

Pay close attention to the Department destinations that can be with or without scholarship. Should the destination be without scholarship you will see "ZERO GRANT" specified next to the Department acronym.

## Select preferred destinations

Università

degli Studi DI PADOVA

| University name                                           |                                           | Preference | Erasmus code |
|-----------------------------------------------------------|-------------------------------------------|------------|--------------|
| Universidad de Buenos Aires - Dept. DISSGEA               | UNIVERSIDAD DE BUENOS AIRES               | •          | ARGBUENOSA02 |
| Universidad de Buenos Aires - Dept. DISSGEA - DEPT. GRANT | DAD DE BUENOS AIRES                       | 2 🔻        | ARGBUENOSA02 |
| Pontificia Universidad Catolica Argentina - Dept. DISSGEA | Pontificia Universidad Catolica Argentina | •          | ARGBUENOSA03 |
| Universidad Nacional de Cordoba - Dept. DM ZERO GRANT     | SIDAD NACIONAL DE CORDOBA                 | •          | ARGCORDOBA01 |
| University of New South Wales                             | UNIVERSITY OF NEW SOUTH WALES             | 1 •        | AUSSYDNEY01  |

You can add extra information (e.g. additional language skills, why you chose a particular partner university, etc.) in the Additional declarations box.

#### At the end please click on "Next".

## Further information

Additional declarations (other exams taken or other language skills):

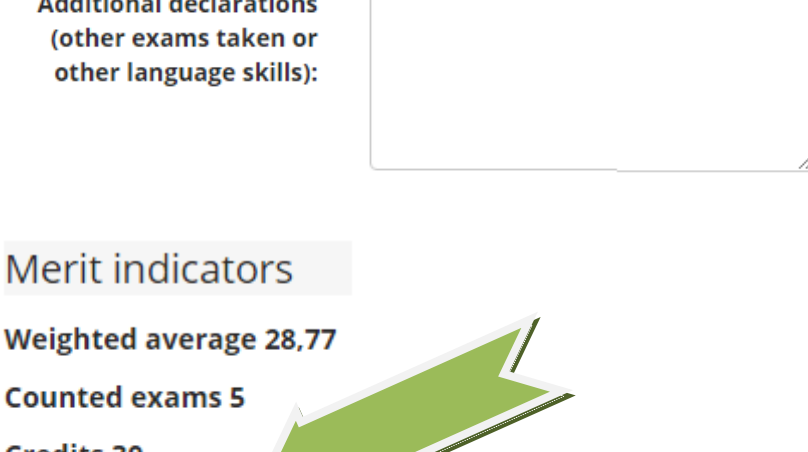

Counted exams 5

Credits 30

Cancel Next

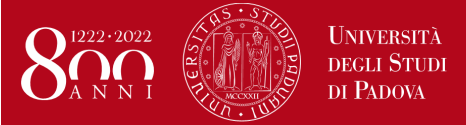

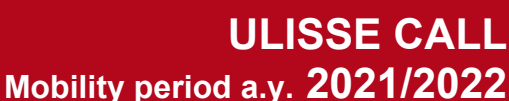

Info: bando.ulisse@unipd.it Help-desk: domanda.erasmus@unipd.it

You can modify the application form before confirming your application by clicking on "Cancel the application". You can view the application summary by clicking on "print draft".

| Places details                                     |                         | Erasmus Code | Unipd Coordinator      | Places | Duration (months) |
|----------------------------------------------------|-------------------------|--------------|------------------------|--------|-------------------|
| Concordia University                               | CONCORDIA UNIVERSITY    | CANMONTREA01 |                        | 3      | 5                 |
| Universidad del Rosario - Dept. DSEA - DEPT. GRANT | UNIVERSIDAD DEL ROSARIO | COLBOGOTA02  |                        | 2      | 5                 |
|                                                    | <b>V</b>                | *            | Cancel the application | ÷      | Print draft       |

**6) ATTENTION:** it is mandatory to **UPLOAD** the pdf version of the following documents in order to complete your application. (To convert a file to PDF see the paragraph at the end of this guide.)

- PDF copy of your study plan proposal– use exclusively the form available here: https://www.unipd.it/en/ulisse (How to apply > Proposal of study activities) or the supervisor letter for thesis research or internship; the exam names must be written as indicated in the foreign university's course catalogue, in their original language, if different from English, they must also be translated. (COMPULSORY)
- Cover letter ( in vehicular language or in any case the language of the exchange programme) (COMPULSORY)
- PDF of a language certificate (COMPULSORY)
- PDF self-certification of previous graduation obtained at other Universities abroad use exclusively the form available here: : https://www.unipd.it/en/ulisse (How to apply > Self-certification)
- PDF of CV, personal statement, cover letter from a professor, if required (please check the University information sheet)

| Application<br>Stage  | A | ctivity                                 |           | Information | Application<br>Status | Key:                         |
|-----------------------|---|-----------------------------------------|-----------|-------------|-----------------------|------------------------------|
| Call<br>registration  | 1 | Filling in the Application form         | Mandatory |             | *                     | <b>6</b> open activity       |
|                       | 2 | Upload Attachments for<br>Application   | Mandatory |             | 6                     | <b>a</b> blocked activity    |
|                       | 3 | Confirmation of application             | Mandatory |             | A                     | completed activity           |
| Place<br>confirmation | 4 | Ranking publication                     |           |             | ۵                     | <li>further information</li> |
|                       | 5 | Awarded place<br>confirmation           | Mandatory |             | A                     |                              |
|                       | 6 | Learning Agreement<br>Compilation       | Mandatory |             | A                     |                              |
|                       | 7 | Upload at the end of<br>mobility period | Mandatory |             | A                     |                              |

## International Outgoing Application

Your application is not complete. It is necessary to upload the mandatory attachments.

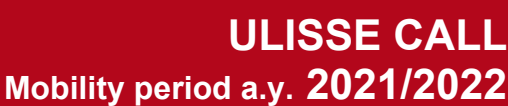

Info: bando.ulisse@unipd.it Help-desk: domanda.erasmus@unipd.it

6

# 2 - Upload Attachments for Application

Upload the mandatory attachments to complete the application. You will be able to confirm the application form only once you have uploaded the compulsory attachments.

| Type of document                                                          | Mandatory/Optional | Options |
|---------------------------------------------------------------------------|--------------------|---------|
| Certificati o attestazioni di lingua                                      | e mandatory        |         |
| Lettera motivazionale (in lingua veicolare)                               | e mandatory        |         |
| Proposta delle attività da fare all'estero e/o lettera per tesi/tirocinio | e mandatory        |         |
| Autocertificazione titolo di studio estero                                | optional           |         |
| CV, personal statement, lettera di presentazione docente (dove richiesti) | optional           |         |

Please click on "upload a new document" to upload attachments.

# Attachment upload

| – Call detail –                                       |                                                                                                    |
|-------------------------------------------------------|----------------------------------------------------------------------------------------------------|
| Title                                                 | BANDO ULISSE - overseas                                                                                                    |
| Attachment detail                                     |                                                                                                    |
| Default attachment                                    | Elenco delle attività da fare all'estero e/o lettera per tesi/tirocinio                                                             |
| Free attachment                                       | Lettera motivazionale (in lingua veicolare)     Certificati o attestazioni di lingua     Autocertificazione titolo di studio estero |
| Description                                           |                                                                                                    |
| Attachment (Max<br>5MByte, only PDF format<br>anowed) | Scegli file Nessun file selezionato                                                                                                 |
| Upload Back                                           |                                                                                                    |

You can modify or remove attachments before confirming your application.

# 2 - Upload Attachments for Application

Upload the mandatory attachments to complete the application.

You will be able to confirm the application form only once you have uploaded the compulsory attachments.

| Type of document                                                          | Mandatory/Optional | Options |
|---------------------------------------------------------------------------|--------------------|---------|
| Certificati o attestazioni di lingua                                      | mandatory          | 🖻 🛃 💼   |
| Lettera motivazionale (in lingua veicolare)                               | mandatory          | 🖻 🕑 💼   |
| Proposta delle attività da fare all'estero e/o lettera per tesi/tirocinio | mandatory          | 🖻 🔮 💼   |
| Autocertificazione titolo di studio estero                                | optional           |         |
| CV, personal statement, lettera di presentazione docente (dove richiesti) | optional           |         |

# 

upload a new document

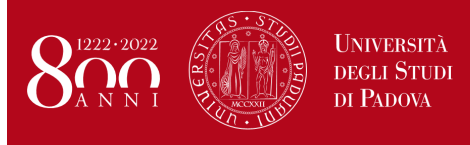

6

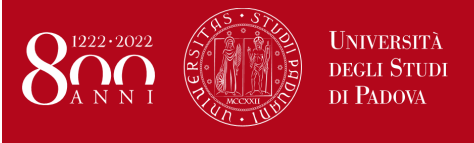

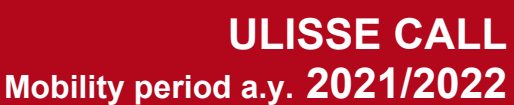

Info: bando.ulisse@unipd.it Help-desk: domanda.erasmus@unipd.it

## 7) CONFIRM APPLICATION

It is possible to confirm your application only after all compulsory attachments for the application have been uploaded. Please, verify the application state by clicking on "**Print the application summary**" before confirming the application.

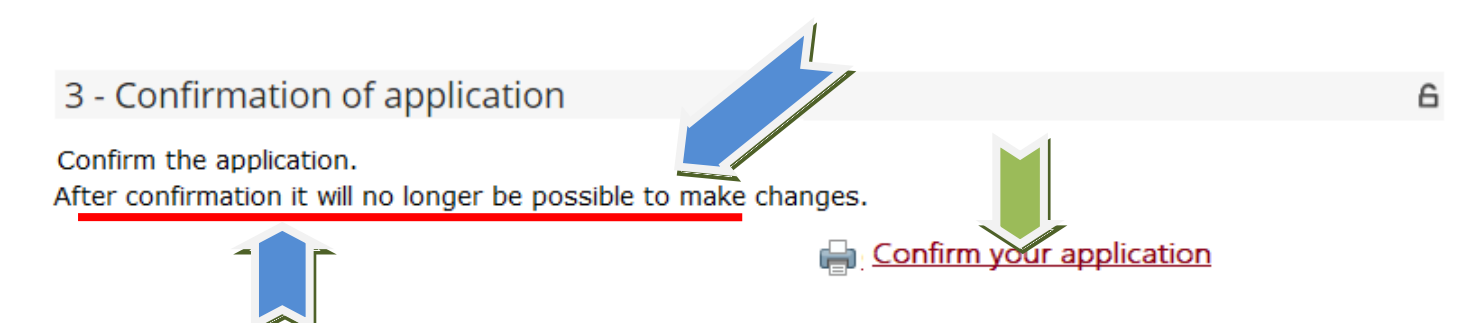

After having clicked on "**Confirm your application (DEFINITIVE – Italian version only)**", please press the confirm button to end the procedure.

| Conferma iscrizione al bando                                                                                                    |                                                                   |
|----------------------------------------------------------------------------------------------------|-------------------------------------------------------------------|
| Warning!<br>ATTENZIONE: Per CONFERMARE la domanda cliccare sul pulsante "conferma", per annullare l'operazione cliccare sul pu<br>dell'iscrizione non saranno più modificabili. | llsante 'Annulla'. Si ricorda che confermando l'operazione i dati |
| Confirm Back                                                                                                    |                                                                   |

An automatic email confirming your application will be sent to your institutional email address (<u>name.surname@studenti.unipd.it</u>).

The green dot confirms that the application procedure has been correctly completed.

# ACCORDI BILATERALI

| Academic<br>Year | Call<br>number | Title                   | Call<br>State | Application<br>State | Options |
|------------------|----------------|-------------------------|---------------|----------------------|---------|
| 2020             | 354            | BANDO ULISSE - overseas | 6             | ٢                    |         |

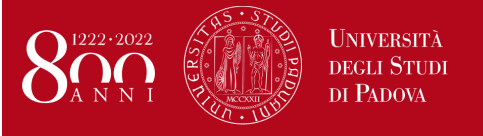

Info: bando.ulisse@unipd.it Help-desk: domanda.erasmus@unipd.it

| Application<br>Stage<br>Call<br>registration | A | ctivity                                 | Information | Application<br>Status |  | Ke       | y: |                    |
|----------------------------------------------|---|-----------------------------------------|-------------|-----------------------|--|----------|----|--------------------|
|                                              | 1 | Filling in the Application form         | Mandatory   |                       |  | ~        | 6  | open activity      |
|                                              | 2 | Upload Attachments for<br>Application   | Mandatory   |                       |  | *        | ۵  | blocked activity   |
|                                              | 3 | Confirmation of application             | Mandatory   |                       |  | <b>V</b> | ×  | completed activity |
| Place<br>confirmation                        | 4 | Ranking publication                     |             |                       |  | 8        | 1  | further informatio |
|                                              | 5 | Awarded place<br>confirmation           | Mandatory   |                       |  | A        |    |                    |
|                                              | 6 | Learning Agreement<br>Compilation       | Mandatory   |                       |  | A        |    |                    |
|                                              | 7 | Upload at the end of<br>mobility period | Mandatory   |                       |  | a        |    |                    |

Should students encounter any problems with the application procedure or not receive a confirmation email, they should email <u>domanda.erasmus@unipd.it</u> before the deadline, specifying their name, surname, student number and degree course. The helpdesk is available during office hours on working days.

In the following pages you can find the instructions for the acceptance procedures and how to create a PDF file.

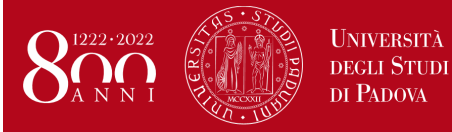

ULISSE CALL Mobility period a.y. 2021/2022

Info: bando.ulisse@unipd.it Help-desk: domanda.erasmus@unipd.it

## INSTRUCTIONS FOR THE ULISSE ACCEPTANCE FORM

## ATTENTION: ACCEPT YOUR ULISSE PLACE ON UNIWEB ONLY

Please check the results of the call and the ranking lists at the following link: <u>http://www.unipd.it/ulisse</u> Successful applicants must fill in the online acceptance form on Uniweb within the deadline below:

#### ULISSE CALL:

-1st call: successful students: from 10th to 16th February at 13:00; reserved-place students: from 18th to 19th February at 13:00

- 2nd call - remaining places: successful students: from 29th to 4th May at 13:00; reserved-place students: from 5th to 6th May at 13:00

# An automatic email confirming your acceptance will be sent to your institutional email address (name.surname@studenti.unipd.it).

In the event that the place is not accepted within the outlined dates, the students will automatically be considered 'not successful' and the place will be assigned to the student in the next position of the list or it will be put into the second call or remain unassigned.

Successful students are asked to read the Vademecum for a.y. 2021/22 available at the following link <a href="http://www.unipd.it/en/ulisse">http://www.unipd.it/en/ulisse</a>

**ATTENTION:** In the online acceptance form you will have to define the expected date of departure (day/month/year), based on the Partner Institution academic calendar and insert it in the box at the bottom of the screen.

# ULISSE CALL Mobility period a.y. 2021/2022

Info: bando.ulisse@unipd.it Help-desk: domanda.erasmus@unipd.it

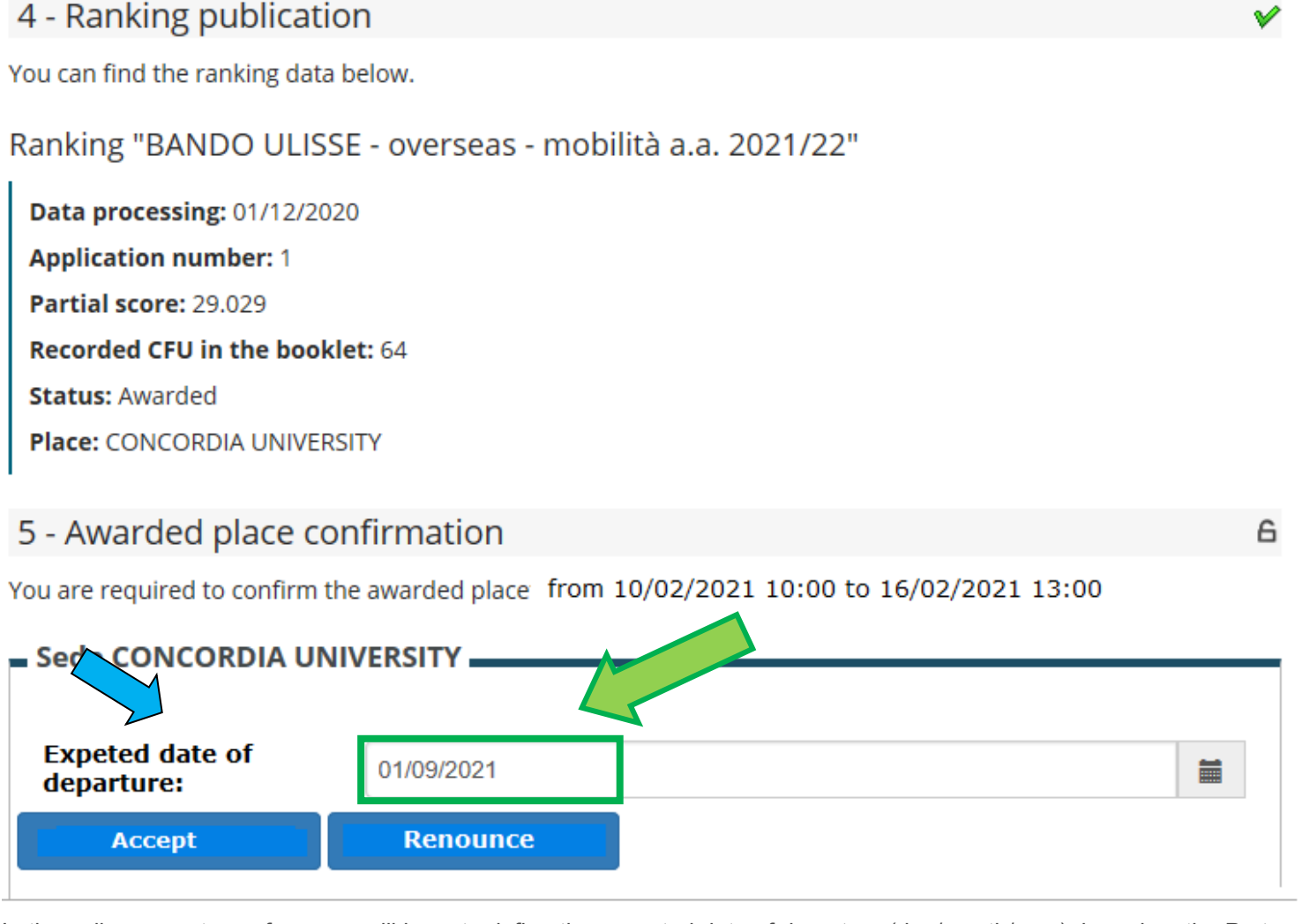

Università

degli Studi di Padova

In the online acceptance form you will have to define the expected date of departure (day/month/year), based on the Partner Institution academic calendar.

Your nomination to the Partner Institution will be sent after the acceptance stage stating the date that you declared in this form.

# Once you have entered the expected date of departure, you have to accept the Ulisse place by clicking on "ACCEPT".

Afterwards, Uniweb informs you that the procedure has been correctly completed **("Destination confirmed")** and the status becomes "the student accepted the place".

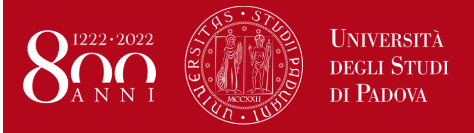

Info: bando.ulisse@unipd.it Help-desk: domanda.erasmus@unipd.it

V

# International Outgoing Application —

Your application is confirmed.

| Application<br>Stage<br>Call<br>registration | Activity |                                                                    |                        | Information | Application<br>Status | Key:                                                                |  |  |
|----------------------------------------------|----------|--------------------------------------------------------------------|------------------------|-------------|-----------------------|---------------------------------------------------------------------|--|--|
|                                              | 1        | Filling in the<br>Application form                                 | Mandatory              |             | *                     | G open activity                                                     |  |  |
|                                              | 2        | Upload Attachments<br>for Application                              | Mandatory              |             | *                     | A blocked activity                                                  |  |  |
|                                              | 3        | Confirmation of<br>application                                     | Mandatory              |             | ~                     | <ul> <li>completed activity</li> <li>further information</li> </ul> |  |  |
| Place<br>confirmation                        | 4        | Ranking publication                                                | Mandatory<br>Mandatory |             | *                     | <b>V</b>                                                            |  |  |
|                                              | 5<br>6   | Awarded place<br>confirmation<br>Learning Agreement<br>Compilation |                        |             | *                     |                                                                     |  |  |
|                                              |          |                                                                    |                        |             | 6                     | -                                                                   |  |  |
|                                              | 7        | Upload at the end of<br>mobility period                            | Mandatory              |             | ۵                     |                                                                     |  |  |

# 5 - Awarded place confirmation

You are required to confirm the awarded place from 10/02/2021 10:00 to 16/02/2021 13:00

Sede CONCORDIA UNIVERSITY

Destination confirmed Expected arrival date: \01/09/2021

An automated email confirming your acceptance will be sent to your institutional email address (<u>name.surname@studenti.unipd.it</u>).

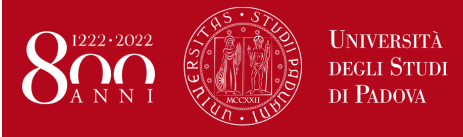

Info: bando.ulisse@unipd.it Help-desk: domanda.erasm<u>us@unipd.it</u>

# List of Departments

DAFNAE Department of Agronomy, Food, Natural Resources, Animals and Environment

**DCTV** Department of Cardiac, Thoracic, Vascular Sciences and Public Health

**DEI** Department of Information Engineering

DFA Department of Physics and Astronomy

**DII** Department of Industrial Engineering

**DIMED** Department of Medicine

DiPIC Department of Public, International and Community Law

**DiSC** Department of Chemical Sciences

**DISLL** Department of Linguistic and Literary Studies

DISSGeA Department of Historical and Geographic Sciences and the Ancient World

**DM** Department of Mathematics

**DNS** Department of Neurosciences

DPCD Department of Private Law and Critique of Law

**DPSS** Department of Developmental Psychology and Socialisation

**DSEA** Department of Economics and Management

**DSF** Department of Pharmaceutical and Pharmacological Sciences

**DTG** Department of Management and Engineering

MAPS Department of Animal Medicine, Production and Health

SPGI Department of Political Science, Law, and International Studies

**TESAF** Dipartimento di Territorio e sistemi agro-forestali

#### DOMANDA ERASMUS+ STUDIO , SEMP and ULISSE

## INSTRUCTIONS FOR UPLOADING THE ATTACHMENTS (PDF)

You can attach only PDF files and their size can be of 5 MB maximum each. Here you can find some simple recommendations in order to avoid technical problems that could make these file unreadable once the office downloads them.

#### The easiest method to create a PDF is by using a scanner.

In case you can't use a scanner, please follow the following instructions:

- Files that are not PDF must be converted by using a specific programme. <u>Please avoid in any case to modify the extension</u> (e.g. from .txt to .pdf) as it will be impossible to open the document.
- During the conversion, please do not protect the file or set any password to limit the access

Many computer programmes (MAC and WINDOWS) enable to convert into PDFs through the menu commands "Save as...PDF or XPS" or "Print". A brief mention of the most common ones will follow:

**OpenOffice** offers the possibility to export the files in PDF (Portable Document Format). In order to create a PDF file please click on "export PDF" that can be found in the file menu. Please name it and select the saving options. We suggest to confirm the suggested standards.

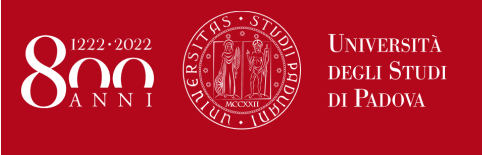

# ULISSE CALL Mobility period a.y. 2021/2022

Info: bando.ulisse@unipd.it Help-desk: domanda.erasmus@unipd.it

If your computer has an Office 2007 or more recent version, it is possible to create PDFs by accessing the Microsoft webpage, precisely at the page 2007 Microsoft Office Add-in: Microsoft Save as PDF or XPS and download and install the plugin (SaveAsPDFandXPS.exe). From now on you'll have among your "Save as" options the PDF extension, too.

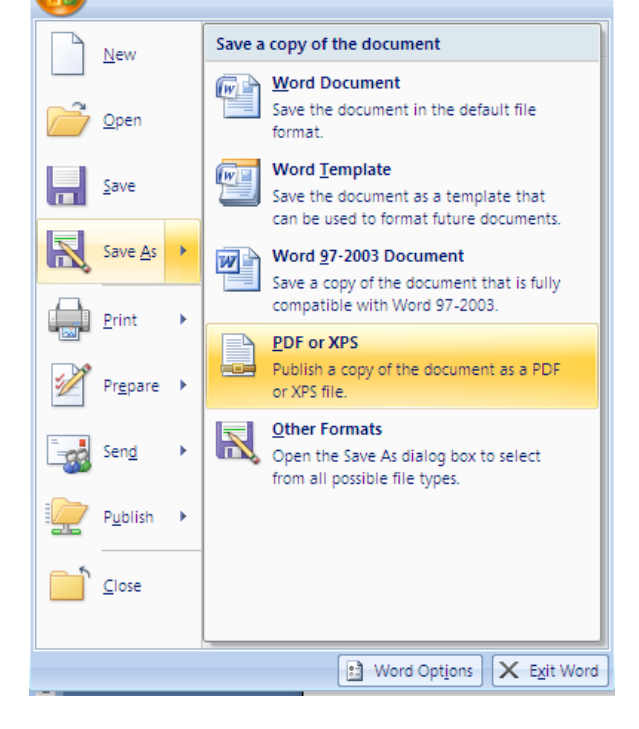

If your computer programmes do not have these functionalities, it will be possible to convert files by using a virtual printer. Such programmes can be available for free on some website, such as : <u>http://www.pdfforge.org/pdfcreator</u> (for windows) <u>http://www.doc2pdf.net/it/</u>, for example .

Images (with extentions like jpeg. tiff, bmp, gif) can be converted in PDF through some websites, without installing any programme or app, here's just a few examples:

http://www.apowersoft.it/immagine-a-pdf-gratis-online

http://www.convertimagetopdf.net

http://jpg.smallpdf.com/it from jpeg to PDF